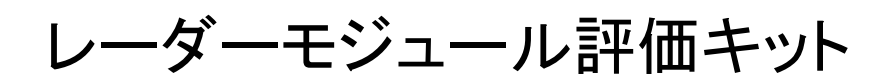

# AthenaDemoKitApp

# ソフトウェア 操作説明書

エスタカヤ電子工業株式会社

# もくじ

| 1. | ソフトウェア     | の起動                                                         | 2  |
|----|------------|-------------------------------------------------------------|----|
| 2. | 画面説明       |                                                             | 2  |
|    | 2.1. コントロ  | 1ール                                                         | 3  |
|    | 2.1.1. Abo | out ボタン                                                     | 4  |
|    | 2.1.2. 接続  | 続コントロール                                                     | 4  |
|    | 2.1.3. CF  | G ファイル読込ボタン                                                 | 5  |
|    | 2.1.4. セン  | ッサーコントロール                                                   | 6  |
|    | 2.1.5. 保   | 存・再生コントロール                                                  | 7  |
|    | 2.1.6. セン  | ッサー情報・カメラタブ                                                 | 9  |
|    | 2.1.6.1.   | Profile タブ                                                  | 9  |
|    | 2.1.6.2.   | Chirp/Frame タブ                                              | 9  |
|    | 2.1.6.3.   | Scene タブ                                                    | 10 |
|    | 2.1.6.4.   | Camera タブ                                                   | 10 |
|    | 2.1.7. 検   | 出・表示コントロールタブ                                                | 11 |
|    | 2.1.7.1.   | Real-Time Tuning タブ                                         | 11 |
|    | 2.1.7.2.   | Commands タブ                                                 | 12 |
|    | 2.1.7.3.   | 3D タブ                                                       | 13 |
|    | 2.1.7.4.   | Misc タブ                                                     | 13 |
|    | 2.2. ビュー.  |                                                             | 14 |
|    | 2.2.1. X-Y | イScatter Plot , 3D Scatter Plot , Azimuth-Range Heatmap ビュー | 15 |
|    | 2.2.2. Rar | nge Profile , Noise Profile ビュー                             | 16 |
|    | 2.2.3. Det | ected Objects ビュー                                           | 17 |
|    | 2.2.4. Dop | ppler-Range Plot , Doppler-Range Heatmap , IF Signal ビュー    | 18 |

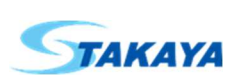

# 1. ソフトウェアの起動

ソフトウェアは以下の方法で起動できます。

- 実行ファイル(AthenaDemoKitApp.exe)を実行

# 2. 画面説明

画面はコントロールとビューで構成されます。

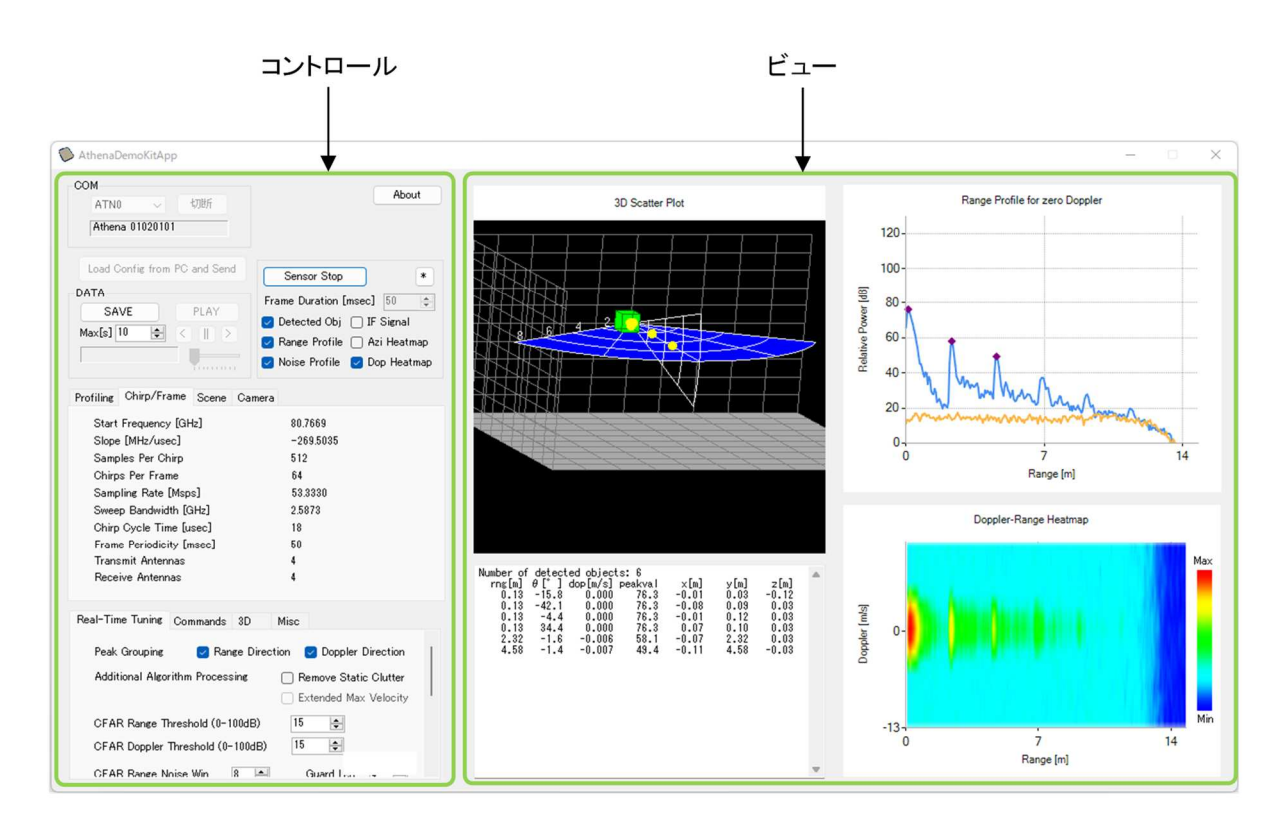

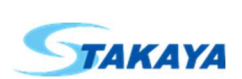

# 2.1. コントロール

画面左側にあり、上部の接続コントロール、About ボタン、CFG ファイル読込ボタン、センサーコントロール、保存・再 生コントロールと、下部のセンサー情報・カメラタブ、検出・表示コントロールタブで構成される部分です。

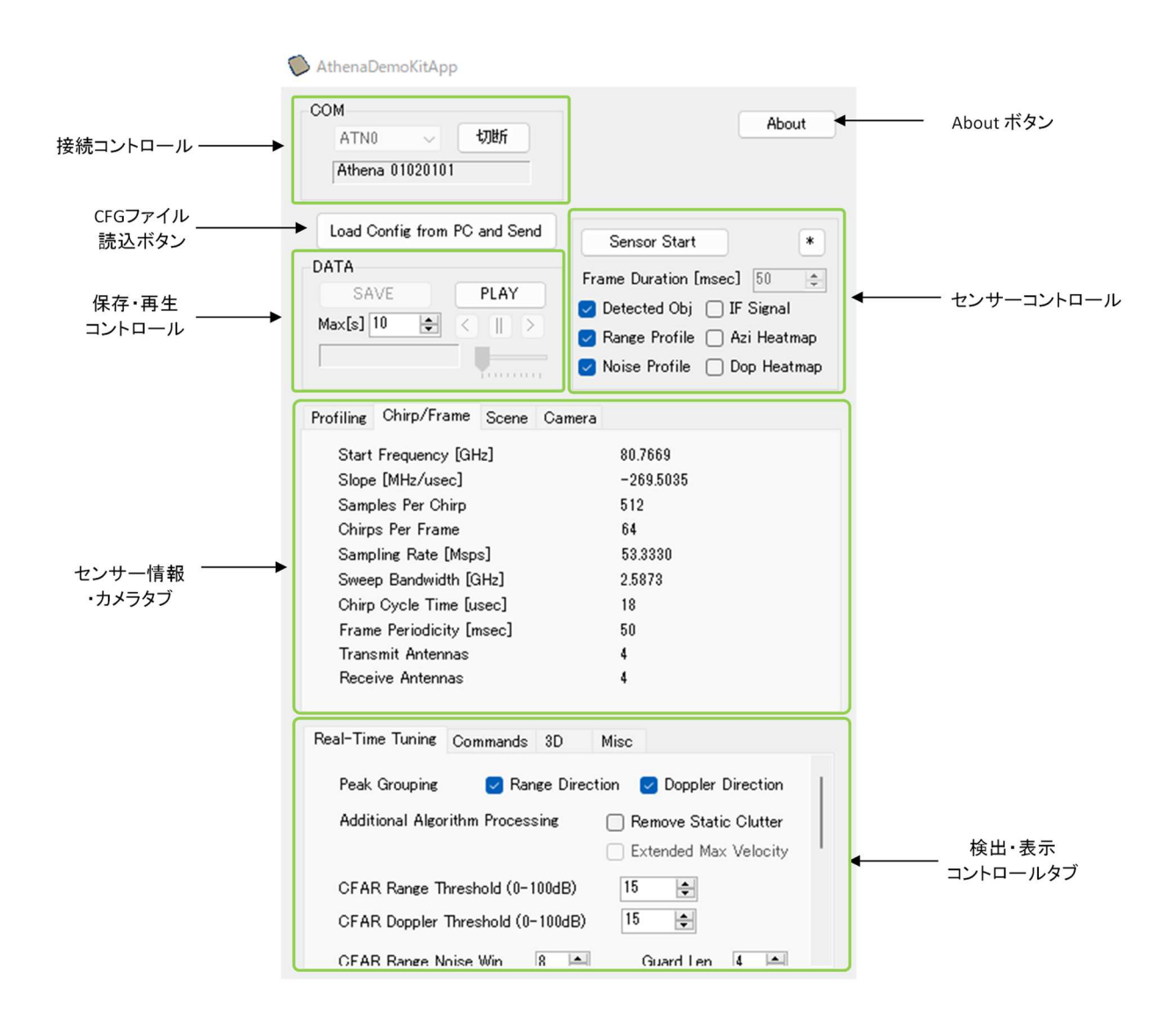

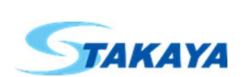

2.1.1. About ボタン

About ボタンを押すとソフトウェアのバージョン情報が表示されます。 この画面を閉じるには OK をクリックしてください。

| AthenaDemoKitApp   |                                   | —            | $\times$ |
|--------------------|-----------------------------------|--------------|----------|
| Athena             | aDemoKitA                         | <i>pp</i>    |          |
| (c) S-Takaya Elect | ronics Industry Co.,Ltd. All righ | its reserved |          |
| Software Version : | 1.0.8745.17585                    |              |          |
|                    | ОК                                |              |          |

## 2.1.2. 接続コントロール

モジュールと接続するためのポート選択と、接続・切断ボタン及びステータス欄で構成されます。

|            | -00 | M    |        |    |     |               |
|------------|-----|------|--------|----|-----|---------------|
| ポート選択 ――   | -   | ATN0 | $\sim$ | 接続 | ] ← | ――― 接続・切断 ボタン |
| ステータス欄 ――― | •   |      |        |    |     |               |

モジュールと接続するには、ポート選択で接続したい ATN 番号(0 から始まるデバイス番号)を選択します。 接続ボタンを押すとモジュールに接続され、接続ボタンは切断ボタンになります。またステータス欄に接続されたモジ

| ュールのプラットフォーム名とS | DK バージョンが表示されます。 |
|-----------------|------------------|
|                 | COM              |
|                 | ATN0 ~ 切断        |
|                 | Athena 01020101  |

モジュールから切断するには切断ボタンをクリックします。切断するとステータス欄がクリアされ、切断ボタンは接続ボタンに戻ります。

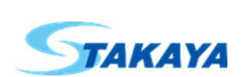

# 2.1.3. CFG ファイル読込ボタン

CFG(Configuration)ファイルを読み込み、モジュールに設定情報を書き込みます。

Load Config from PC and Send

このボタンを押すとファイル選択ダイアログボックスが表示されるので、モジュールにあった CFG ファイルを選択して 開くボタンを押してください。

| ♥ 購<                                               |                        |                  |            | ×                 |
|----------------------------------------------------|------------------------|------------------|------------|-------------------|
| $\leftarrow$ $\rightarrow$ $\checkmark$ $\uparrow$ | > PC > ドキュメント > Athena |                  | ~ C        | ○ Athenaの検索       |
| 整理 ▼ 新しいフォルダー                                      |                        |                  |            | ≣ ▾ 💷 💡           |
| 🚖 クイック アクセス                                        | 名前 ^                   | 更新日時             | 種類 サイズ     |                   |
| OneDrive                                           | Athena_3D.txt          | 2023/11/08 16:19 | テキストドキュメント | з КВ              |
|                                                    | Athena_3DA.txt         | 2023/11/08 16:22 | テキストドキュメント | 3 KB              |
|                                                    |                        |                  |            |                   |
| 2 ネットワーク                                           |                        |                  |            |                   |
|                                                    |                        |                  |            |                   |
|                                                    |                        |                  |            |                   |
|                                                    |                        |                  |            |                   |
|                                                    |                        |                  |            |                   |
|                                                    |                        |                  |            |                   |
|                                                    |                        |                  |            |                   |
|                                                    |                        |                  |            |                   |
|                                                    |                        |                  |            |                   |
|                                                    |                        |                  |            |                   |
| 7.711/                                             | 名(N): Athena_3D.txt    |                  | ~          | CFGファイル (*.txt) ~ |
|                                                    |                        |                  |            | 開く(O) キャンセル       |
|                                                    |                        |                  |            |                   |

モジュールに設定情報が書き込まれると自動的にセンサーが起動します。

このボタンの上にマウスカーソルを移動すると読み込んだ CFG ファイルのフルパスをツールチップ表示します。

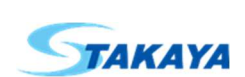

# 2.1.4. センサーコントロール

モジュールの動作開始・停止とビューに表示する測定データの選択等を行うコントロールです。

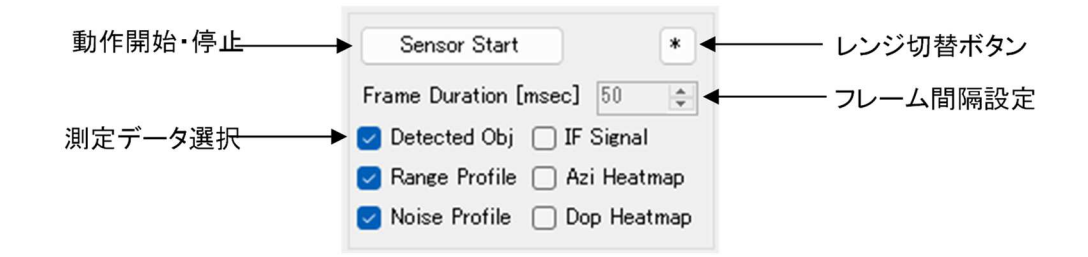

- 動作開始·停止

Sensor Start ボタンを押すと動作を開始し Sensor Stop ボタンに切り替わります。Sensor Stop ボタンを押すと動作を停止し Sensor Start ボタンに戻ります。

#### - フレーム間隔設定

モジュールから測定データを取得するフレーム間隔を表示します。 測定データの再生時にはここで設定したフレーム間隔で再生します。

- 測定データ選択
   ビューに表示する測定データを選択します。必要なデータにチェックを入れてください。
- レンジ切替ボタン

レンジ切替ボタンを押すとビューに表示されている X-Y Scatter Plot 、Azimuth-Range Heatmap 、Doppler-Range Plot、Range/Noise Profile のレンジが切り替わります。

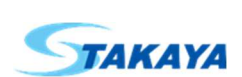

### 2.1.5. 保存・再生コントロール

測定データの保存および保存した測定データの再生を行うコントロールです。

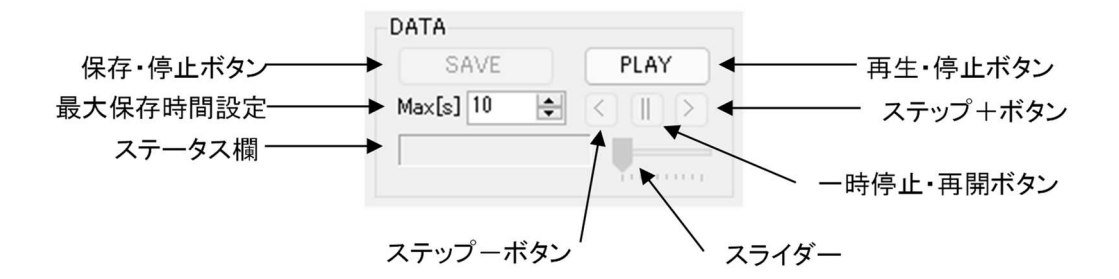

#### - 保存・停止ボタン

このボタンはモジュールが動作中のみ有効になります。

SAVE ボタンを押すとファイル保存ダイアログボックスが表示されるので、保存先のフォルダーとファイル名を確認し保存ボタンを押します。

| 🍽 名前を付けて保存                                                                           |                               |              | ×     |
|--------------------------------------------------------------------------------------|-------------------------------|--------------|-------|
| $\leftarrow \rightarrow \checkmark \uparrow$ <b>D</b> > PC > F41X7F > log            |                               | / C / logの検索 |       |
| 整理 ▼ 新しいフォルダー                                                                        |                               |              | ≣ • 🔞 |
| <ul> <li>☆ クイック アクセス</li> <li>④ OneDrive</li> <li>■ PC</li> <li>塗型 ネットワーク</li> </ul> | 更新日時 種類<br>検索条件に一致する項目はありません。 | <u>9</u> 1X  |       |
| ファイル名(N): Athena_log_20231114_153617.dat                                             |                               |              | ~     |
| ファイルの種類(T): DATファイル (*.dat)                                                          |                               |              | ~     |
| ▲ フォルダーの非表示                                                                          |                               | 保存(S)        | キャンセル |

測定データの保存が開始され、SAVE ボタンが STOP ボタンに切り替わります。STOP ボタンを押すと測定データの保存を停止します。

また、測定データの保存が開始されるとステータス欄に「データ保存中」のメッセージが表示されます。

- 最大保存時間設定

ここで設定した時間が経過すると測定データの保存を自動的に停止します。

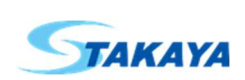

#### - 再生・停止ボタン

このボタンはモジュールが停止中のみ有効になります。

PLAY ボタンを押すとファイル選択ダイアログボックスが表示されるので、再生したい測定データファイルを選択し 開くボタンを押します。

| ● 開<                                                  |                                      |                  |     |                                     | ×   |
|-------------------------------------------------------|--------------------------------------|------------------|-----|-------------------------------------|-----|
| $\leftrightarrow$ $\rightarrow$ $\uparrow$ $\uparrow$ | > PC > ドキュメント > log                  |                  | ~   | C / logの検索                          |     |
| 整理 ▼ 新しいフォルダー                                         |                                      |                  |     | ≣ • □                               | •   |
| 🔶 🛧 クイック アクセス                                         | 名前                                   | 更新日時             | 種類  | サイズ                                 |     |
| <ul> <li>OneDrive</li> </ul>                          | Athena_log_20231114_153617.dat       | 2023/11/14 15:38 | DAT | 128,001 KB                          |     |
| PC                                                    |                                      |                  |     |                                     |     |
| 🛬 ネットワーク                                              |                                      |                  |     |                                     |     |
|                                                       |                                      |                  |     |                                     |     |
|                                                       |                                      |                  |     |                                     |     |
|                                                       |                                      |                  |     |                                     |     |
|                                                       |                                      |                  |     |                                     |     |
|                                                       |                                      |                  |     |                                     |     |
|                                                       |                                      |                  |     |                                     |     |
|                                                       |                                      |                  |     |                                     |     |
|                                                       |                                      |                  |     |                                     |     |
| 771114                                                | 名(N): Athena log 20231114 153617.dat |                  |     | <ul> <li>DATファイル (*.dat)</li> </ul> | ~   |
|                                                       |                                      |                  |     | 開く(O) キャンセル                         |     |
|                                                       |                                      |                  |     |                                     | .d, |

保存された測定データファイルの再生が開始され、PLAY ボタンが STOP ボタンに切り替わります。STOP ボタン を押すと測定データの再生を停止します。

また、再生が開始されるとステータス欄に「データ再生中」のメッセージとフレーム番号が表示されます。最後まで 再生すると一時停止モードになります。

- 一時停止・再開ボタン

このボタンを押すと再生が一時停止し、ステップボタンとスライダーが有効になります。 また、ステータス欄に「一時停止中」のメッセージとフレーム番号が表示されます。 もう一度押すと連続再生に戻ります。

- ステップ再生

ー時停止中にステップ+ボタンを押すと次の1フレームを再生し一時停止します。 一時停止中にステップ-ボタンを押すと前の1フレームを再生し一時停止します。

- スライダー

再生するフレーム番号を変更します。スライダーの位置を変えて再開ボタンを押すとそのフレーム番号から再生 を開始します。

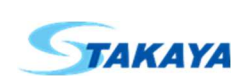

# 2.1.6. センサー情報・カメラタブ

センサーに関する各種情報を表示します。

# 2.1.6.1. Profile タブ

測定データに関するモジュールのプラットフォーム、SDK バージョン、フレームの処理時間等を表示します。

| Profiling                | Chirp/Frame                                 | Scene   | Camera |                      |  |
|--------------------------|---------------------------------------------|---------|--------|----------------------|--|
| Platfi<br>SDK<br>Numb    | orm<br>Version<br>oer of Detected           | Objects |        | 5811<br>1020101<br>2 |  |
| Fram<br>Proce<br>Proce   | e stats<br>essTimeRFft [n<br>essTimeVFft [n |         | 2<br>4 |                      |  |
| ProcessTimeDetect [msec] |                                             |         |        | 6                    |  |
|                          |                                             |         |        |                      |  |

# **2.1.6.2.** Chirp/Frame タブ チャープ、フレーム、アンテナ等に関する情報を表示します。

| Profiling                                                                              | Chirp/Frame                                                                                                    | Scene                                      | Camera |                                                                         |
|----------------------------------------------------------------------------------------|----------------------------------------------------------------------------------------------------|--------------------------------------------|--------|-------------------------------------------------------------------------|
| Profiling<br>Start<br>Slope<br>Samp<br>Chirp<br>Samp<br>Swee<br>Chirp<br>Fram<br>Trans | Chirp/Frame<br>Frequency [GH<br>e [MHz/usec]<br>bles Per Chirp<br>bs Per Frame<br>bling Rate [Msp:<br>p Bandwidth [G<br>b Cycle Time [u:<br>e Periodicity [m<br>smit Antennas | Scene<br> z]<br>s]<br>Hz]<br>sec]<br>msec] | Camera | 80.7669<br>-269.5035<br>512<br>64<br>53.3330<br>2.5873<br>18<br>50<br>4 |
| Rece                                                                                   | ive Antennas                                                                                                    |                                            |        | 4                                                                       |

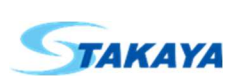

### 2.1.6.3. Scene タブ

検知距離、速度、分解能等に関する情報を表示します。

| Profiling                 | Chirp/Frame     | Scene  | Camera |         |
|---------------------------|-----------------|--------|--------|---------|
| Rang                      | e resolution [m | ]      |        | 0.0580  |
| Max Unambiguous Range [m] |                 |        |        | 14.8420 |
| Max                       | Radial Velocity | [m/s]  |        | 13.1071 |
| Radia                     | al Velocity Res | 1.6384 |        |         |
| Anter                     | Antenna Type    |        |        | 3D      |
|                           |                 |        |        |         |
|                           |                 |        |        |         |
|                           |                 |        |        |         |

# 2.1.6.4. Camera タブ

カメラに関する設定およびカメラ画像を表示します。 カメラ機能を開始すると、測定データと一緒にカメラ画像の保存と再生が可能になります。

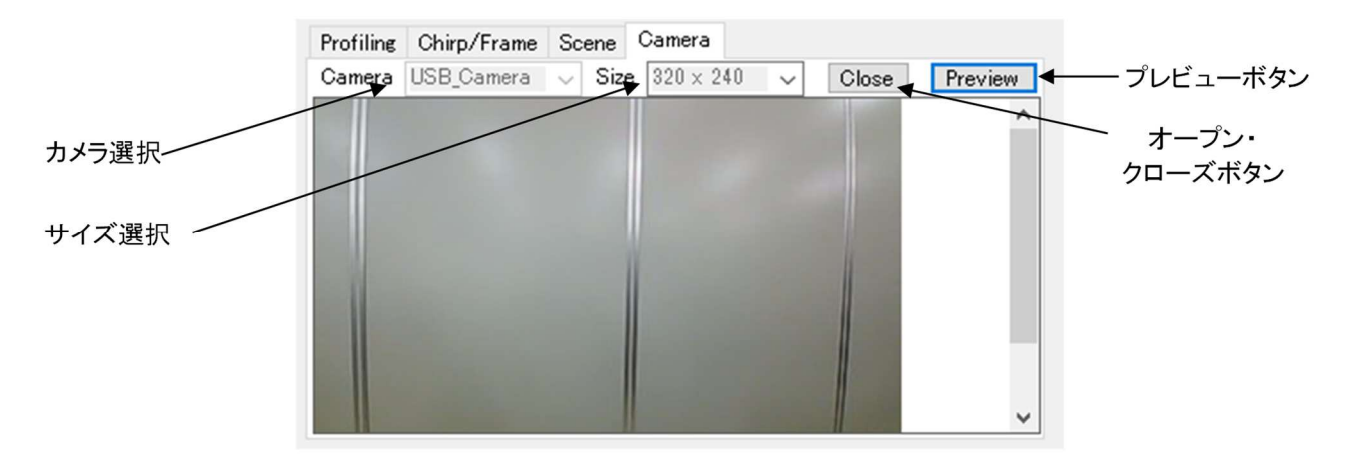

- カメラ選択、サイズ選択
   使用するカメラデバイスおよび撮影する画素サイズを選択します。
- オープン・クローズボタン

Open ボタンを押すとカメラ機能が開始され Close ボタンに切り替わります。また Close ボタンを押すと カメラ機能を停止し Open ボタンに切り替わります。

プレビューボタン
 カメラ画像を撮影し画面に表示します。

※カメラ画像をダブルクリックすると全体表示に切り替わります。

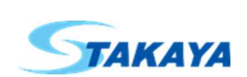

# 2.1.7. 検出・表示コントロールタブ

オブジェクト検出や3D 表示設定など各種設定・情報の表示を行います。

### 2.1.7.1. Real-Time Tuning タブ

オブジェクト検出に関する設定を行います。

| Real-Time Tuning | Commands      | 3D        | Misc   |           |            |   |
|------------------|---------------|-----------|--------|-----------|------------|---|
| Peak Grouping    | 🔽 Ran         | ige Direc | tion 🔽 | Doppler   | Direction  |   |
| Additional Algo  | rithm Process | sing      | 🗌 Ren  | nove Stat | ic Clutter |   |
|                  |               |           | 🗌 Exte | ended Ma  | × Velocity | 1 |
| CFAR Range T     | hreshold (0-1 | 00dB)     | 15     | -         |            |   |
| CFAR Doppler     | Threshold (0- | 100dB)    | 15     | -         |            |   |
| CEAR Range N     | nise Win      | 8 🔺       | Gi     | uard Len  | 4          |   |

- Peak Grouping

ピークが複数隣接している場合その中で最も高いピークのみ検出します。 Range Direction(距離方向)とDoppler Direction(速度方向)に対してそれぞれ設定できます。

- Additional Algorithm Processing
   Remove Static Clutter にチェックを入れると静的オブジェクトを除去します。
   Extended Max Velocity にチェックを入れると最大検出速度を拡張します。
- CFAR Range Threshold
   距離方向の CFAR 検出時の閾値を設定します。
- Doppler Range Threshold
   速度方向の CFAR 検出時の閾値を設定します。

| CFAR Range Noise Win   | 8 🌲       | Guard Len | 4 🜲 |
|------------------------|-----------|-----------|-----|
| CFAR Doppler Noise Win | 4 🌲       | Guard Len | 2 🌩 |
| ᠵ MultiObjBeamForming  | Threshold | 0.50 🜲    | I   |

- CFAR Range Noise Win, Guard Len
   距離方向の CFAR 検出時のノイズ平均長さおよびガード長さを設定します。
- CFAR Doppler Noise Win, Guard Len
   速度方向の CFAR 検出時のノイズ平均長さおよびガード長さを設定します。
- MultiObjBeamForming
   ここにチェックを入れるとThreshold に設定した閾値を超える複数の角度を検出します。

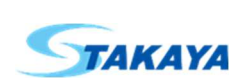

Field of View に関する設定を行います。 オブジェクト検出において、角度、距離、速度の表示範囲を設定します。

| Real-Time Tuning | Commands       | 3D Misc                  |
|------------------|----------------|--------------------------|
| 🕑 миноојреа      | mrorming       | mreshold 0.00 -          |
| Field of View    |                | Reset                    |
| Angle of Arriva  | l Azimuth      | Min -90.0 🖨 Max 90.0 🖨   |
| [deg             | ]<br>Elevation | n Min -90.0 🜩 Max 90.0 🜩 |
| Range [m]        |                | Min 0.00 🜩 Max 14.85 🜩   |
| Doppler [m/s]    |                | Min -13.11 🌩 Max 13.11 🌩 |

- Reset ボタン
   Field of View の範囲を初期値に戻します。
- Angle of Arrival Azimuth, Elevation
   水平方向角度および垂直方向角度の表示範囲を設定します。
- Range, Doppler
   距離および速度の表示範囲を設定します。

### 2.1.7.2. Commands タブ

モジュールとのコマンドのやり取りに関する情報を表示します。

|           | Real-Time Tuning Commands 3D Misc |      |
|-----------|-----------------------------------|------|
| コマンドボックス  | ·                                 | send |
| メッセージボックス | version<br>01020101<br>OK         |      |
|           |                                   | -    |

コマンドボックスにコマンドを書き込み、送信ボタンを押すとモジュールにコマンドが送られます。 メッセージボックスにはモジュールとのコマンドのやり取りが表示されます。

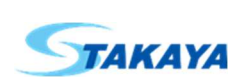

# 2.1.7.3. 3D タブ

3D Plot 表示に関する回転、移動、縮尺の設定等を行います。

| Rotate X [rad] : -12 🔹 M<br>Rotate Y [rad] : -22 🚖 M | Move X: -20 ♀ |
|------------------------------------------------------|---------------|
| Rotate Y [rad] : -22 🜩                               | Move Y: 70    |
|                                                      |               |
| Rotate Z [rad] : 0 🖨 🕅                               | Move Z: 0     |
| Scale : 1.0 🚖                                        | 🗹 3D Plot     |

- Rotate X, Rotate Y, Rotate Z, Move X, Move Y, Move Z
   3D Plot 表示の軸の回転と移動を設定します。
- Scale
   3D Plot 表示の縮尺を設定します。
- 3D Plot チェックボックスにチェックを入れると3D Plot 表示を行います。

#### 2.1.7.4. Misc タブ

その他の設定項目や情報を表示します。

| Real-Time Tuning Command | is 3D   | Misc        |           |
|--------------------------|---------|-------------|-----------|
| Azi Heatmap Threshold 5  | i00 🌲   | XY Plot His | story 1 🚖 |
| 3D Plot Time [ms]        | 0.4489  | 🛃 XY Plot   | Clear     |
| All View Plot Time [ms]  | 101.531 | Side Info   | peakval 🗸 |
| Data Status              | 0       |             |           |

- Azi Heatmap Threshold
   Azimuth-Range Heatmap における表示閾値を設定します。
- 3D Plot Time, All View Plot Time
   3D Plot および全ビュー表示にかかる時間です。
- Data Status
   データバッファに溜まっているデータ数を表示します。

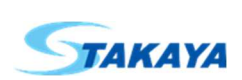

- XY Plot History
   XY Plot 表示においてここで指定した回数分の過去データを表示します。
- XY Plot Clear
   XY Plot データを表示する際、前の Plot データを消去してから表示します。
- Side Info

検出オブジェクトー覧に表示する値を peakval, snr, noise から選択します。 peakval: RangeCFAR における検出セルのレベル [dB] (snr + noise) snr: RangeCFAR における検出セルと周辺ノイズレベルとの SN 比 [dB] noise: RangeCFAR における検出セルの周辺ノイズレベル [dB]

# 2.2.ビュー

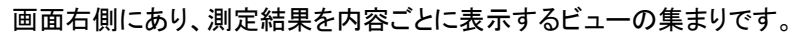

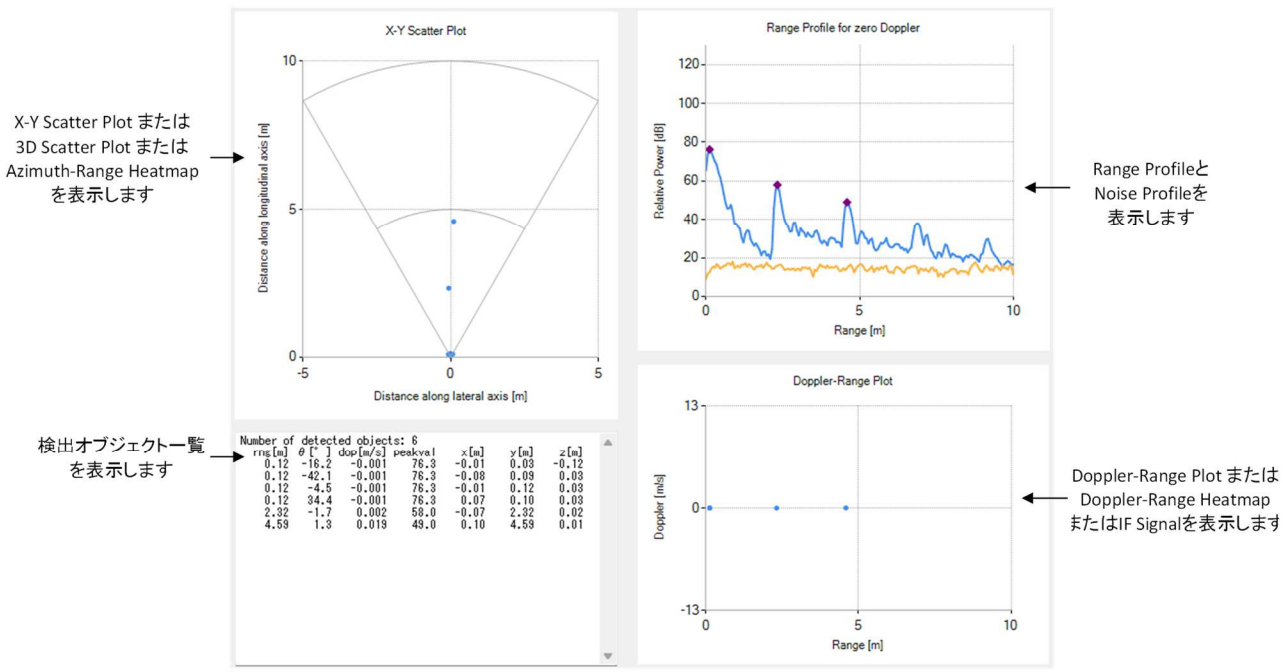

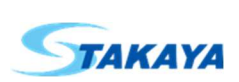

- 2.2.1. X-Y Scatter Plot , 3D Scatter Plot , Azimuth-Range Heatmap ビュー
  - X-Y Scatter Plot
     検出されたオブジェクトを X-Y 座標に表示します。

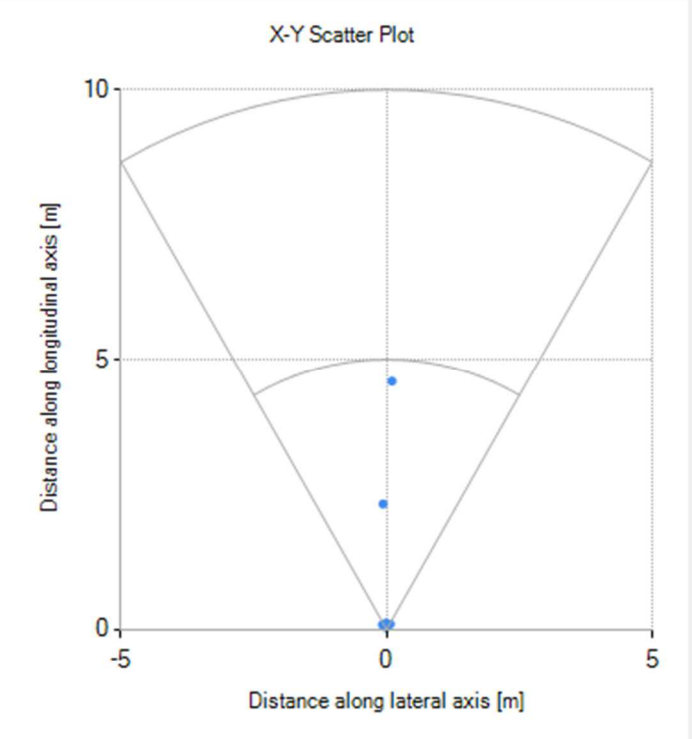

3D Scatter Plot
 検出されたオブジェクトを 3D 座標に表示します。
 マウスでドラッグすることにより3D Plot 表示の軸を回転させることが可能です。

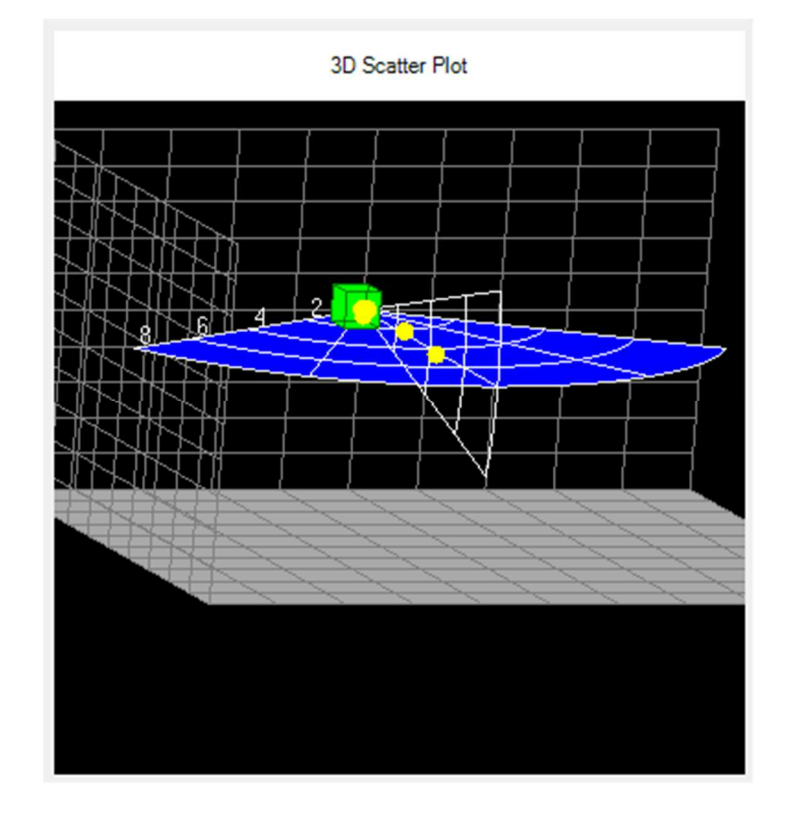

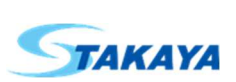

Azimuth-Range Heatmap
 FFT 結果の振幅を X-Y 座標にヒートマップ表示します。
 2.1.4 の測定データ選択で Azi Heatmap にチェックを入れると表示されます。

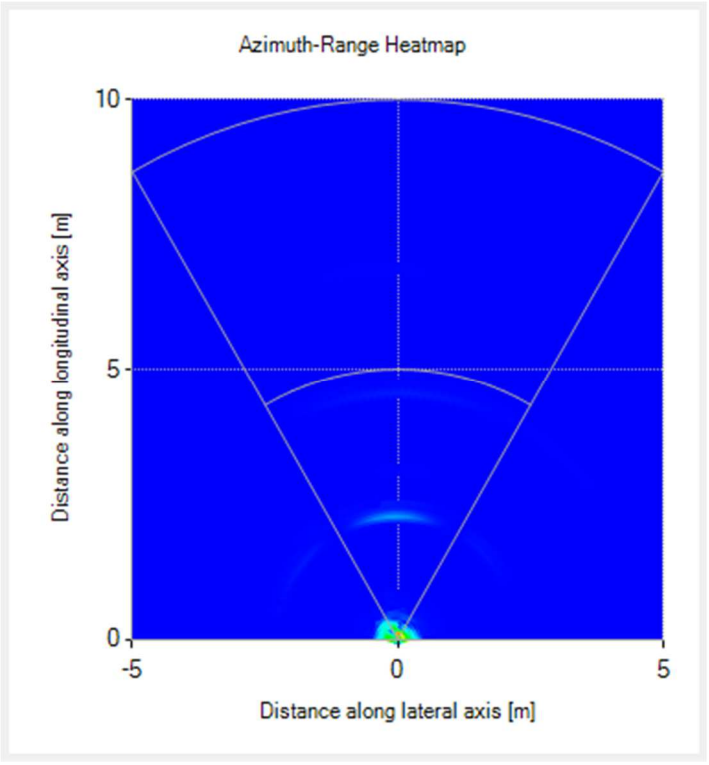

**2.2.2. Range Profile**, Noise Profile ビュー IF 信号を FFT で解析した結果を表示します。

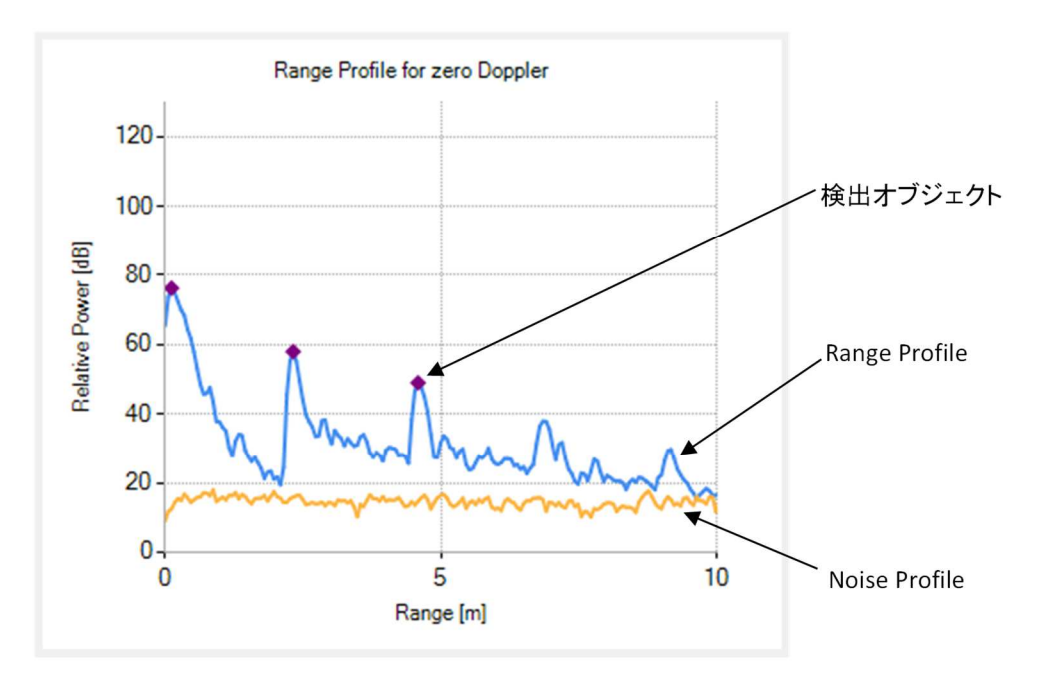

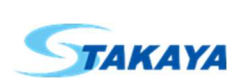

# 2.2.3. Detected Objects ビュー

検出されたオブジェクトの一覧を表示します。

| Number of detected objects: 6<br>rng[m] θ [*] dop[m/s] peakval x[m]<br>0.12 -16.2 -0.001 76.3 -0.01<br>0.12 -42.1 -0.001 76.3 -0.08<br>0.12 -4.5 -0.001 76.3 -0.01<br>0.12 34.4 -0.001 76.3 0.07<br>2.32 -1.7 0.002 58.0 -0.07<br>4.59 1.3 0.019 49.0 0.10 | y[m] z[m]<br>0.03 -0.12<br>0.09 0.03<br>0.12 0.03<br>0.10 0.03<br>2.32 0.02<br>4.59 0.01 |  |
|----------------------------------------------------------------------------------------------------|------------------------------------------------------------------------------------------|--|
|----------------------------------------------------------------------------------------------------|------------------------------------------------------------------------------------------|--|

この一覧表をマウスでダブルクリックすると右上に csv の表示が現れて一覧表の CSV 保存機能が有効になります。

| Number of | detect | ted object | ts:6    |       |      | csv 🗲 | CSV 保存モート |
|-----------|--------|------------|---------|-------|------|-------|-----------|
| rng[m]    | θ[°]   | dop[m/s]   | peakval | ×[m]  | у[m] | z[m]  |           |
| 0.12      | -16.2  | -0.001     | 76.3    | -0.01 | 0.03 | -0.12 |           |
| 0.12      | -42.1  | -0.001     | 76.3    | -0.08 | 0.09 | 0.03  |           |

この状態で測定を開始するかまたは保存した測定データを再生すると、一覧表の内容を CSV ファイルに保存を開始 します。もう一度一覧表をマウスでダブルクリックするか測定または再生を停止すると CSV ファイルへの保存を終了しフ ァイル名を入力するダイアログボックスを表示します。

| ● 名前を付けて保存               |                  |                     |                |         | ×          |
|--------------------------|------------------|---------------------|----------------|---------|------------|
| < > ~ ↑ 📮 > P            | C > ドキュメント > log |                     | ~              | C \Q lo | gの検索       |
| 整理 ▼ 新しいフォルダー            |                  |                     |                |         | ≣ • 3      |
| ★ クイック アクセス 名 ▲ OneDrive | <b>前</b>         | 更新日時<br>検索条件に一致する項目 | 種類<br>目はありません。 | サイズ     |            |
| PC     ネットワーク            |                  |                     |                |         |            |
| -                        |                  |                     |                |         |            |
|                          |                  |                     |                |         |            |
|                          |                  |                     |                |         |            |
|                          |                  |                     |                |         |            |
|                          |                  |                     |                |         |            |
| ファイル名(N): obj_2023111    | 14_160759.csv    |                     |                |         | ~          |
| ファイルの種類(T): CSVファイル (    | *.csv)           |                     |                |         | ~          |
| ▲ フォルダーの非表示              |                  |                     |                | 保ィ      | 存(S) キャンセル |

保存する場合は保存先のフォルダーとファイル名を確認し保存ボタンを押します。キャンセルを押すと確認画面が出るので、結果を破棄する場合は「はい」を押します。

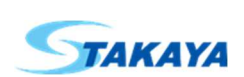

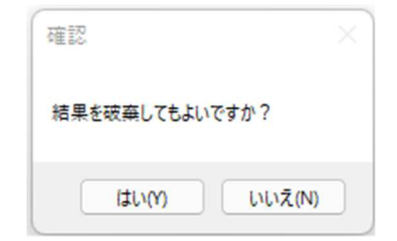

# 2.2.4. Doppler-Range Plot, Doppler-Range Heatmap, IF Signal ビュー

- Doppler-Range Plot
  - 検出されたオブジェクトを距離と速度の座標に表示します。

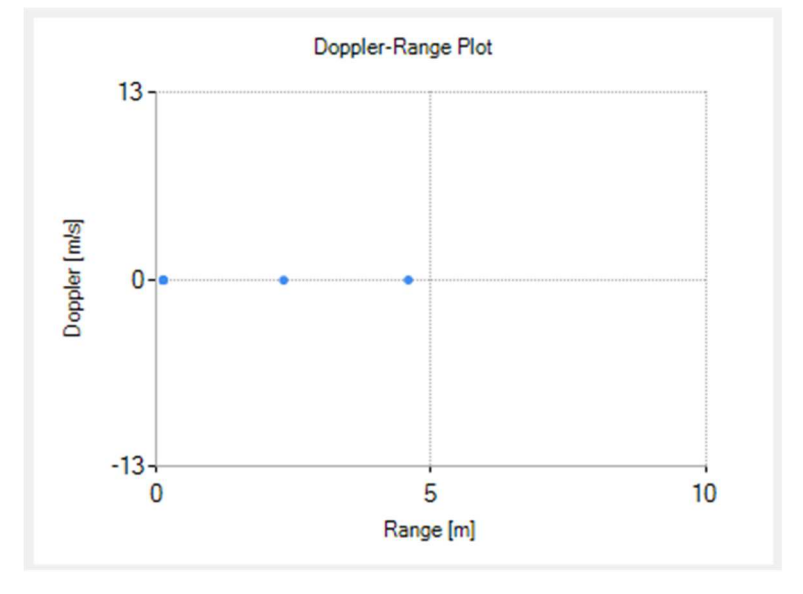

# Doppler-Range Heatmap 検出されたオブジェクトを距離と速度の座標にヒートマップ表示します。 2.1.4 の測定データ選択で Dop Heatmap にチェックを入れると表示されます。

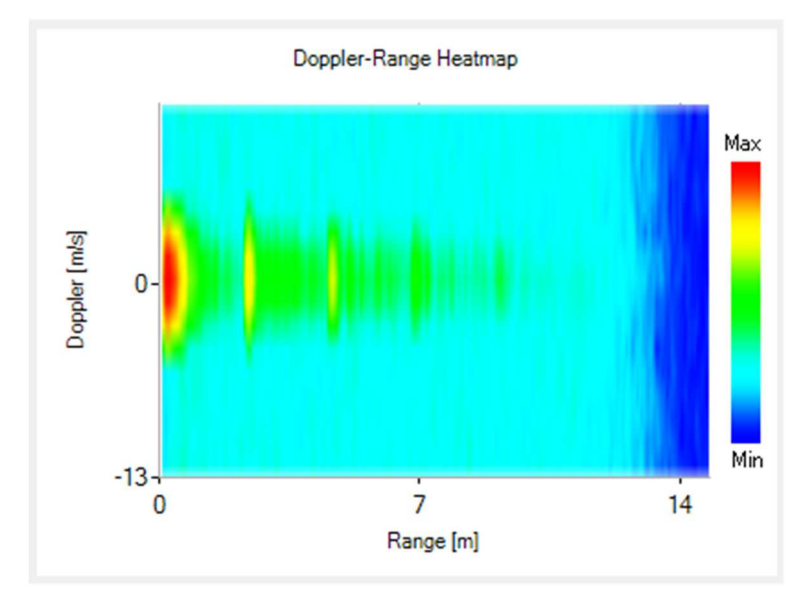

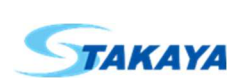

- IF Signal

モジュールから送られてくる IF 信号を表示します。 入カボックス C によって表示するチャープを選択できます。 2.1.4 の測定データ選択で IF Signal にチェックを入れると表示されます。

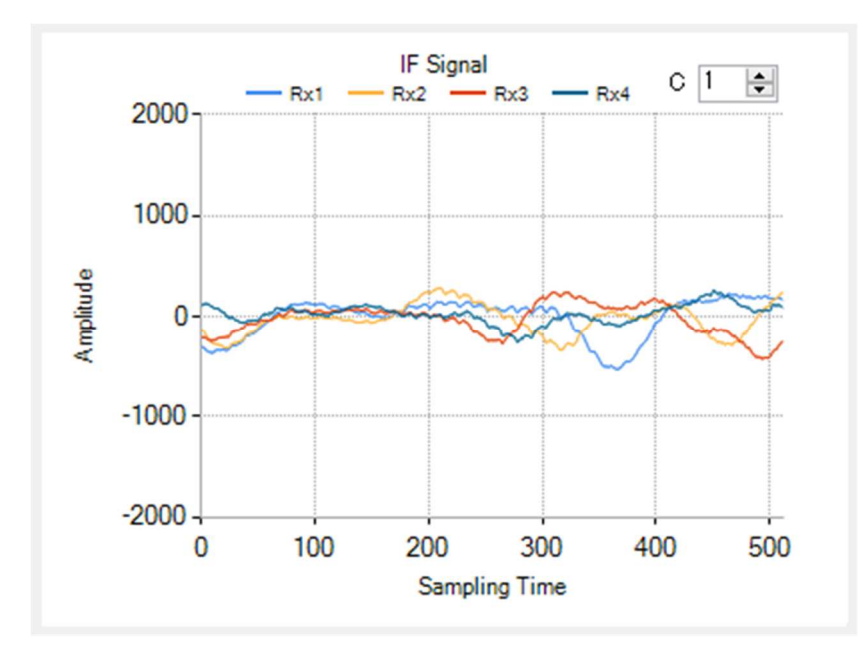

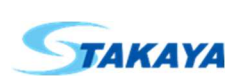